## ALAT PERAGA MIXED REALITY UNTUK PEMBELAJARAN ANATOMI KARDIOVASKULAR MANUSIA DENGAN INTERAKSI OCCLUSION DETECTION

MANUAL BOOK

Oleh:

ALDIHAMDA SULTHON FUAD P. NIM. 1741720040

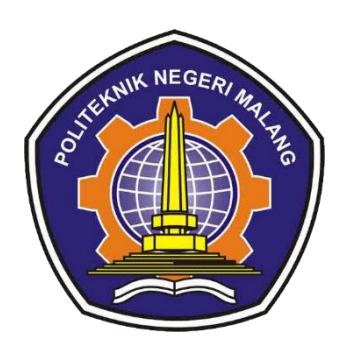

PROGRAM STUDI TEKNIK INFORMATIKA JURUSAN TEKNOLOGI INFORMASI POLITEKNIK NEGERI MALANG JULI 2021 Perangkat yang dibutuhkan :

- 1. VR Box
- 2. Smartphone Android OS 9.0
- 3. Marker aplikasi CardiovascularMR.

Panduan penggunaan aplikasi :

- 1. Install file CardiovascularMR.apk.
- 2. Setelah aplikasi berhasil terinstall, akan ada ikon aplikasi seperti gambar berikut.

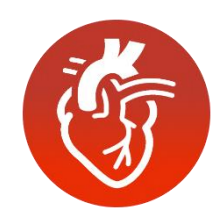

Gambar 1. Ikon aplikasi CardiovascularMR

- 3. Klik pada ikon, kemudian pasangkan perangkat *smartphone* ke VR box.
- 4. Arahkan pandangan mata pada *Marker*. *Marker* ditunjukkan pada gambar berikut.

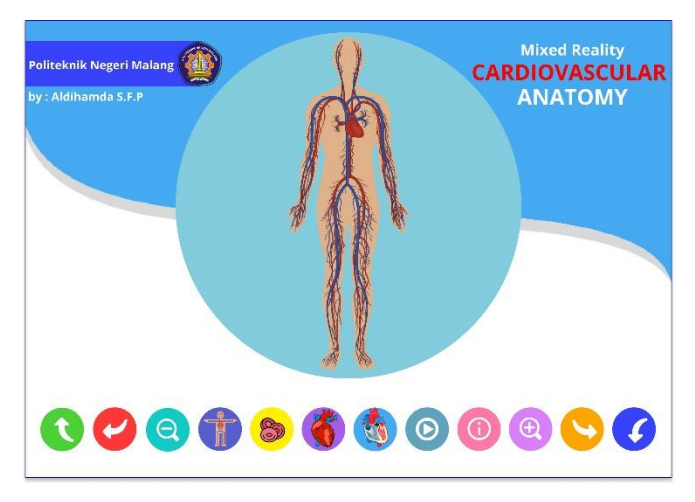

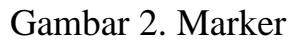

5. Tekan *button* yang tersedia pada *marker* untuk melakukan interaksi pada objek 3D. Keterangan *trigger* pada *button* adalah sesuai tabel berikut.

| No | Button     | Keterangan                                                                                                    |
|----|------------|----------------------------------------------------------------------------------------------------|
| 1. | R          | Button untuk memutar objek 3D ke-atas                                                                                    |
| 2. | P          | <i>Button</i> untuk memutar objek 3D ke kiri                                                                             |
| 3. |            | <i>Button</i> untuk menampilkan objek 3D jaringan pembuluh darah ditubuh manusia.                                        |
| 4. | B          | <i>Button</i> untuk menampilkan objek 3D sel darah manusia.                                                              |
| 5. |            | <i>Button</i> untuk menampilkan objek 3D jantung manusia dilihat dari permukaan.                                         |
| 6. |            | <i>Button</i> untuk menampilksn objek 3D jantung manusia<br>terbelah yang mengungkapkan kondisi bagian dalam<br>jantung. |
| 7. |            | Button untuk memainkan animasi.                                                                                          |
| 8. | <b>(i)</b> | Button untuk menampilkan informasi nama-nama bagian jantung.                                                             |

## Tabel 1. Keterangan Button

| No  | Button   | Keterangan                               |
|-----|----------|------------------------------------------|
| 9.  |          | Button untuk memutar objek 3D ke-kanan.  |
| 10. |          | Button untuk memutar objek 3D ke-bawah.  |
| 11. | Q        | Button untuk memperkecil skala objek 3D. |
| 12. | Ð        | Button untuk memperbesar skala objek 3D. |
| 13. | Disabled | Button mati/tidak berfungsi.             |